## **GUIDELINES OF SBI COLLECT**

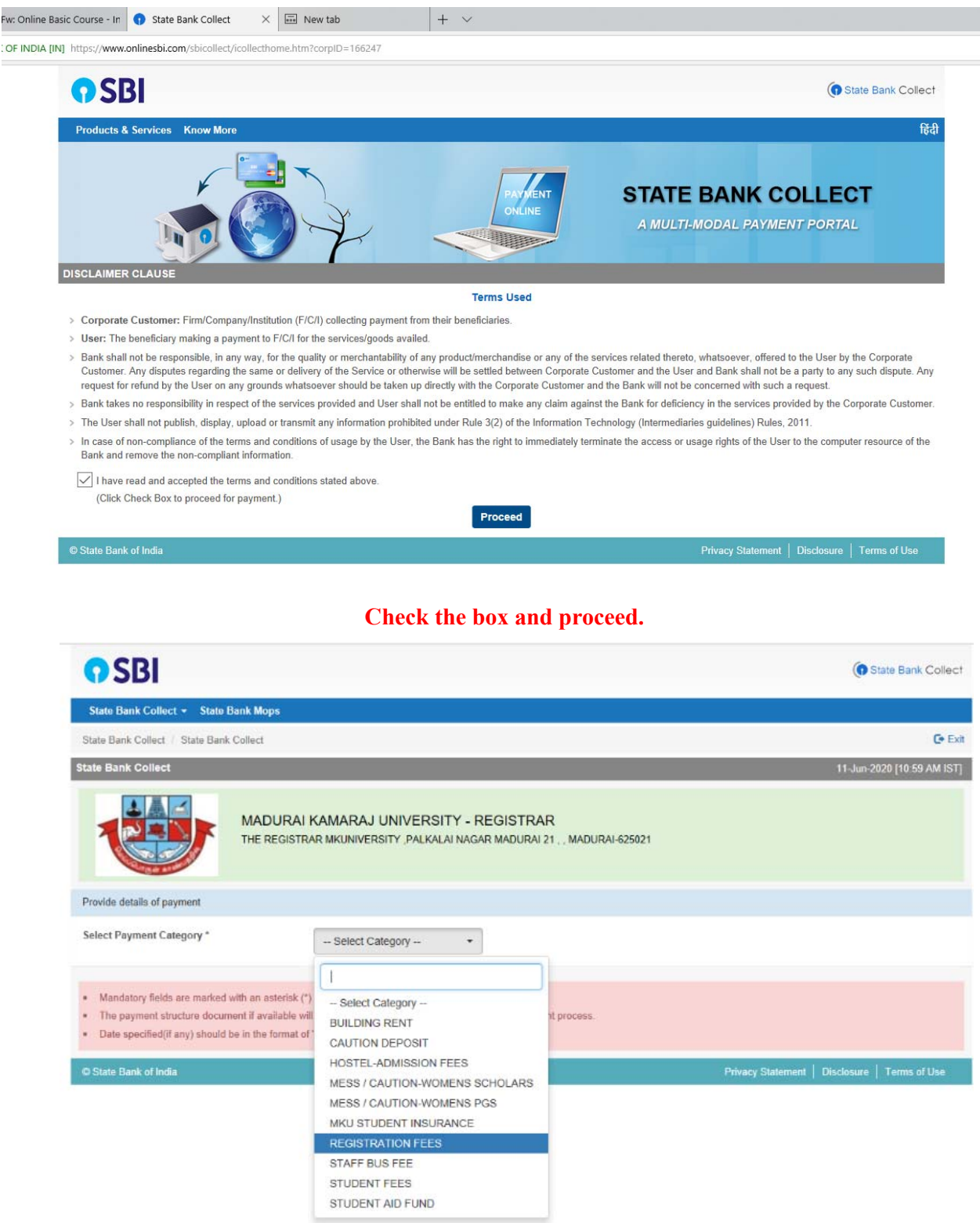

Select the Registration Fee from the Given Drop down list box.

Fill the details appropriately and fill the registration fees as per the verification form detail.

|                                                                                                    | aps.                                                                                                    |                                                                                                    |
|----------------------------------------------------------------------------------------------------|----------------------------------------------------------------------------------------------------|----------------------------------------------------------------------------------------------------|
| State Back Collect / State Back Collect                                                                                                    |                                                                                                    |                                                                                                    |
| State Bank Collect                                                                                                    |                                                                                                    | 11-Jun-2020 [10:59 A                                                                                           |
| MAI<br>THE                                                                                                    | DURAI KAMARAJ UNIVERSITY - REGISTRAR<br>REGISTRAR MKUNIVERSITY , PALKALAI NAGAR MADURAI 21., MADURA                                                                                                    | 1-625021                                                                                                    |
| Provide details of payment                                                                                                    |                                                                                                    |                                                                                                    |
|                                                                                                    |                                                                                                    |                                                                                                    |
| Select Payment Category *                                                                                                    | REGISTRATION FEES                                                                                                    |                                                                                                    |
| NAME OF THE APPLICANT*                                                                                                    |                                                                                                    |                                                                                                    |
| COORSE *                                                                                                    | ses, virology and Epidemiology                                                                                                    |                                                                                                    |
| SUBJECT *                                                                                                    | ses, vircingy and Epidemology                                                                                                    |                                                                                                    |
| MOBILE NUMBER *                                                                                                    | 8                                                                                                    |                                                                                                    |
| EMAIL ID                                                                                                    | mail.com                                                                                                    |                                                                                                    |
| REGISTIKATION FEE (In Rs)*                                                                                                    | 1500                                                                                                    |                                                                                                    |
|                                                                                                    |                                                                                                    |                                                                                                    |
| Remarks                                                                                                    |                                                                                                    |                                                                                                    |
| <ul> <li>Please input all the details correct</li> <li>Save a corrupt of the optime payment</li> </ul>                                                                                                    | ly and confirm before proceeding for payment.                                                                                                    | 71 Email - ndeumainar@eadffread.com                                                                            |
| <ul> <li>oave a copy or the onime payment</li> </ul>                                                                                                    | a receipt in your name relevance. For any queries prease contact <u>strate 2 4000</u>                                                                                                    | Const. Insuregraving/examinat.com                                                                              |
| Please enter your Name. Date of Birth (F<br>This is required to reprint your e-receipt /                                                                                                    | or Personal Banking) / Incorporation (For Corporate Banking) & Mobile No<br>remittance(PAP) form, if the need arises.                                                                                                    | umber.                                                                                                    |
| Name *                                                                                                    |                                                                                                    |                                                                                                    |
| Data Of Birth / Incompation *                                                                                                    | 152000                                                                                                    |                                                                                                    |
| Date Of Dirth / Incorporation -                                                                                                    | 1052020                                                                                                    |                                                                                                    |
| Mobile Number *                                                                                                    |                                                                                                    |                                                                                                    |
| Email Id                                                                                                    | siai.com                                                                                                    |                                                                                                    |
| Enter the text as shown in the image *                                                                                                    | 3F18E × 3F18E                                                                                                    |                                                                                                    |
| : Course - In 🌖 State Bank Collect                                                                                                    | Submit Reset Back                                                                                                    |                                                                                                    |
| : Course - In 🌎 State Bank Collect                                                                                                    | Submit Roset Back                                                                                                    |                                                                                                    |
| c Course - In State Bank Collect                                                                                                    | Submit         Rcset         Elack           ①         State Bank Collect         ×         +         ✓           ment/confirmpayment.htm                                                                                                    |                                                                                                    |
| Course - In State Bank Collect                                                                                                    | Submit         Roset         Elack           Image: State Bank Collect         X         +         V           Image: State Bank Collect         X         +         V                                                                                                    | ( State Bank                                                                                                   |
| Course - In 🕥 State Bank Collect<br>https://www.onlinesbi.com/sbicollect/pay                                                                                                    | Submit     Reset     Elack       1     State Bank Collect     X     +     -       ment/confirmpayment.htm     -     -     -                                                                                                    | ( State Bank                                                                                                   |
| Course - Ir State Bank Collect<br>https://www.onlinesbi.com/sbicollect/pay                                                                                                    | Submit     Rcset     Elack       ①     State Bank Collect     ×     +     ✓       ment/confirmpayment.htm       >                                                                                                    | 💮 State Bank (                                                                                                 |
| Course - In State Bank Collect<br>https://www.onlinesbi.com/sbicollect/pay                                                                                                    | Submit     Rcset     Elack       Image: State Bank Collect     X     +     -       Image: State Bank Collect     X     +     -                                                                                                    | © State Bank (<br>11-Jun-2020 [11.94                                                                           |
| Course - In State Bank Collect<br>https://www.onlinesbi.com/sbicollect/pay<br>SBBI<br>State Bank Collect < State Bank Mit<br>State Bank Collect / State Bank Collect<br>tate Bank Collect                                                                                                    | Submit     Roset     Elack       Image: State Bank Collect     X     +     V       ment/confirmpayment.htm     V     V     V                                                                                                    | © State Bank (<br>11-Jun-2020 [11.09 /                                                                         |
| Course - In State Bank Collect<br>https://www.onlinesbi.com/sbicollect/pay<br>SBB<br>State Bank Collect State Bank Mo<br>State Bank Collect State Bank Collect<br>tate Bank Collect Mate Bank Collect                                                                                                    | State Bank Collect     ×     +     ✓       Image: State Bank Collect     ×     +     ✓                                                                                                    | © State Bank (<br>11-Jun-2020 (11.09)                                                                          |
| Course - Ir State Bank Collect<br>https://www.onlinesbi.com/sbicollect/pay<br>SBB<br>State Bank Collect State Bank Collect<br>State Bank Collect State Bank Collect<br>tate Bank Collect                                                                                                    | State Bank Collect     X     +     X       Image: State Bank Collect     X     +     X       Image: State Bank Collect     X     +     X                                                                                                    | © State Bank (<br>11-Jun-2020 (11.09)                                                                          |
| Course - Ir State Bank Collect<br>https://www.onlinesbi.com/sbicollect/pay<br>SBB<br>State Bank Collect  State Bank Collect  State Bank Collect<br>State Bank Collect  MAI<br>THE                                                                                                    | State Bank Collect     X     +     X       Image: State Bank Collect     X     +     X                                                                                                    | © State Bank (<br>11-Jun-2020 [11.09.<br>14-625021                                                             |
| Course - In State Bank Collect https://www.onlinesbi.com/sbicollect/pay SBB State Bank Collect  State Bank Collect  State Bank Collect  State Bank Collect MAI THE Verify details and confirm this transaction                                                                                                    | State Bank Collect       X       +       ✓         Image: State Bank Collect       X       +       ✓         ment/confirmpayment.htm       ✓       ✓         opps       ✓       ✓         DURAI KAMARAJ UNIVERSITY - REGISTRAR       REGISTRAR MKUNIVERSITY , PALKALAI NAGAR MADURAI 21 , , MADURAI                                                                                                    | © State Bank<br>11-Jun-2020 [11.09<br>J-625021                                                                 |
| Course - In State Bank Collect<br>https://www.onlinesbi.com/sbicollect/pay<br>SBB<br>State Bank Collect State Bank Molect<br>State Bank Collect State Bank Collect<br>tate Bank Collect State Bank Collect<br>Tate Bank Collect Molect<br>Main Collect<br>Category                                                                                                    | State Bank Collect       X       +       X         Image: State Bank Collect       X       +       X         ment/confirmpayment.htm       X       +       X         ops       X       +       X         DURAI KAMARAJ UNIVERSITY - REGISTRAR       X       X         REGISTRAR MKUNIVERSITY PALKALAI NAGAR MADURAI 21, MADURAI       X       X         REGISTRAR MKUNIVERSITY PALKALAI NAGAR MADURAI 21, MADURAI       X       X         X       X       X       X       X         X       Y       Y       Y       X         X       Y       Y       Y       X         Y       Y       Y       Y       Y         Y       Y       Y       Y       Y         Y       Y       Y       Y       Y         Y       Y       Y       Y       Y         Y       Y       Y       Y       Y         Y       Y       Y       Y       Y         Y       Y       Y       Y       Y         Y       Y       Y       Y       Y         Y       Y       Y       Y       Y                                                                                                    | © State Bank 1<br>11-Jun-2020 [11:09.<br>14-625021                                                             |
| Course - Ir State Bank Collect<br>https://www.onlinesbi.com/sbicollect/pay<br>SBBI<br>State Bank Collect State Bank Collect<br>State Bank Collect State Bank Collect<br>Externation Collect<br>Collect<br>Collect<br>Verify details and confirm this transaction<br>Category<br>NAME OF THE APPLICANT                                                                                                    | State Bank Collect       X       +       V         Image: State Bank Collect       X       +       V         ment/confirmpayment.htm       -       -         ops       -       -       -         DURAI KAMARAJ UNIVERSITY - REGISTRAR<br>REGISTRAR MKUNIVERSITY PALKALAI NAGAR MADURAI 21, MADURAI       -       -         REGISTRAR MKUNIVERSITY PALKALAI NAGAR MADURAI 21, MADURAI       -       -       -         REGISTRATION FEES       -       -       -       -                                                                                                    | © State Bank<br>11-Jun-2020 [11.09.<br>14-625021                                                               |
| Course - In State Bank Collect https://www.onlinesbi.com/sbicollect/pay State Bank Collect Collect State Bank Collect Collect State Bank Collect Collect Colle | State Bank Collect       X       +       X         Image: State Bank Collect       X       +       X         Image: State Bank Collect       X       +       X         Image: State Bank Collect       X       +       X         Image: State Bank Collect       X       +       X         Image: State Bank Collect       X       +       X         Image: State Bank Collect       X       +       X         Image: State Bank Collect       X       +       X         Image: State Bank Collect       X       +       X         Image: State Bank Collect       X       +       X         Image: State Bank Collect       X       +       X         Image: State Bank Collect       X       +       X         Image: State Bank Collect       X       +       X         Image: State Bank Collect       X       X       X         Image: State Bank Collect       X       X       X         Image: State Bank Collect       X       X       X         Image: State Bank Collect       X       X       X         Image: State Bank Collect       X       X       X         Image: State Bank Collec | © State Bank<br>11-Jun-2020 (11.09.<br>4-625021                                                                |
| Course - In State Bank Collect https://www.onlinesbi.com/sbicollect/pay State Bank Collect Collect State Bank Collect Collect State Bank Collect Collect Colle | State Bank Collect     X     +     V       Image: State Bank Collect     X     +     V                                                                                                    | © State Bank<br>11-Jun-2020 (11.09)<br>4J-625021<br>If you are choosing Multiple<br>Course Type it this format |
| Course - In State Bank Collect https://www.onlinesbi.com/sbicollect/pay State Bank Collect Collect State Bank Collect Collect State Bank Collect Collect Colle | State Bank Collect     X     +     X       Image: State Bank Collect     X     +     X       Image: State Bank Collect     X     +     X                                                                                                    | © State Bank<br>11-Jun-2020 (11.09.<br>U-625021<br>If you are choosing Multiple<br>Course Type it this format  |
| Course - In State Bank Collect https://www.onlinesbi.com/sbicollect/pay State Bank Collect State Bank Collect State Bank Collect State Bank Collect tate Bank Collect State Bank Collect tate Bank Collect Collect Category NAME OF THE APPLICANT COURSE SUBJECT MOBILE NUMBER EMAIL ID                                                                                                    | State Bank Collect       X       +       V         Image: State Bank Collect       X       +       V         Image: State Bank Collec | © State Bank<br>11-Jun-2020 [11:09.<br>U-625021<br>If you are choosing Multiple<br>Course Type it this format  |
| Course - In State Bank Collect https://www.onlinesbi.com/sbicollect/pay State Bank Collect  State Bank Collect  State Bank Collect  State Bank Collect  State Bank Collect  MAI State Bank Collect  MAI State Bank Collect                                                                                                    | State Bank Collect       X       +       V         Image: State Bank Collect       X       +       V         ment/confirmpayment.htm       V       +       V         ops       V       +       V         ops       V       +       V         ops       V       +       V         ops       V       V       +         ops       V       NAMARAJ UNIVERSITY - REGISTRAR         REGISTRAR MKUNIVERSITY .PALKALAI NAGAR MADURAI 21 MADURA       MADURAI 21 MADURA         REGISTRATION FEES       1 Infectious Diseases 2 Virology 3 Epidemiology         1 Infectious Diseases 2 Virology 3 Epidemiology       1         1500       1500                                                                                                    | Course Type it this format                                                                                     |
| Course - In State Bank Collect https://www.onlinesbi.com/sbicollect/pay State Bank Collect  State Bank Collect  State Bank Collect  State Bank Collect  State Bank Collect  MAI State Bank Collect  MAI State Bank Collect Collect Category NAME OF THE APPLICANT COURSE SUBJECT MOBILE NUMBER EMAIL ID REGISTRATION FEE (in Rs) Total Amount                                                                                                    | State Bank Collect       X       +       ✓         Imment/confirmpayment.htm       Imment/confirmpayment.htm         OURAI KAMARAJ UNIVERSITY - REGISTRAR         REGISTRAR MKUNIVERSITY , PALKALAI NAGAR MADURAI 21, , MADURAI         REGISTRAR MKUNIVERSITY , PALKALAI NAGAR MADURAI 21, , MADURAI         Infectious Diseases 2 Virology 3 Epidemiology         1 Infectious Diseases 2 Virology 3 Epidemiology         1 Infectious Diseases 2 Virology 3 Epidemiology         1500         INR 1,500.00                                                                                                    | Course Type it this format                                                                                     |
| Course - In State Bank Collect https://www.onlinesbi.com/sbicollect/pay Co SBI State Bank Collect State Bank Collect State Bank Collect State Bank Collect tate Bank Collect State Bank Collect Category NAME OF THE APPLICANT COURSE SUBJECT MOBILE NUMBER EMAIL ID REGISTRATION FEE (in Rs) Total Amount Remarks                                                                                                    | State Bank Collect     X     +     X       Immediate State Bank Collect     X     +     X       Immediate State Bank Collect     X     +     X                                                                                                    | State Bank     11-Jun-2020 [11:09.                                                                             |
| Course - In State Bank Collect https://www.onlinesbi.com/sbicollect/pay Co SBJ State Bank Collect Collect State Bank Collect Collect C | State Bank Collect     X     +     V       Image: State Bank Collect     X     +     V                                                                                                    | Course Type it this format                                                                                     |
| Course - In State Bank Collect https://www.onlinesbi.com/sbicollect/pay State Bank Collect - State Bank Collect State Bank Collect - State Bank Collect tate Bank Collect - State Bank Collect tate Bank Collect - MAIL OUTPONDER Course SUBJECT MOBILE NUMBER EMAIL ID REGISTRATION FEE (in Rs) Total Amount Remarks - Please ensure that you are making the                                                                                                    | State Bank Collect       ×       +       ×         ment/confirmpayment.htm         ops         DURAI KAMARAJ UNIVERSITY - REGISTRAR         REGISTRAR MKUNIVERSITY PALKALAI NAGAR MADURAI 21, MADURAI         REGISTRAR MKUNIVERSITY PALKALAI NAGAR MADURAI 21, MADURAI         Infectious Diseases 2 Virology 3 Epidemiology         1 Infectious Diseases 2 Virology 3 Epidemiology         1500         INR 1,500.00                                                                                                    | State Bank     11-Jun-2020 [11:09.                                                                             |

Click Confirm button and Pay according to the below screenshot information, which is applicable to your convenience.

| ti Option Payment System                                      |                                                                    | State Bank Collect                                               |
|---------------------------------------------------------------|--------------------------------------------------------------------|------------------------------------------------------------------|
| et Banking                                                    |                                                                    |                                                                  |
| State Bank of India<br>Bank Charges: Rs 11.8<br>Click Here    | Other Banks Internet Banking<br>Bank Charges: Rs 17.7<br>CirckHere |                                                                  |
| urd Payments                                                  |                                                                    |                                                                  |
| payment mode is not available between 23:30 hours IST and 00: | 30 hours IST                                                       |                                                                  |
| RuPay                                                         | <b></b>                                                            | 6                                                                |
| Rupay Card                                                    | Credit Cards                                                       | Prepaid Card                                                     |
| Bank Charges: Rs 0.0                                          | Bank Charges: Rs 17.7                                              | Bank Charges:                                                    |
| Click Here                                                    | ClickHere                                                          | Not Enabled                                                      |
|                                                               |                                                                    | <b></b>                                                          |
|                                                               |                                                                    | Foreign Card                                                     |
|                                                               |                                                                    | Bank Charges: Rs 61.95                                           |
|                                                               |                                                                    | ClickHere                                                        |
| ner Payments Modes                                            |                                                                    |                                                                  |
| 0                                                             | 0                                                                  | UPI is not available between 22:30 hours IST and 23:30 hours IST |
| SBI Branch                                                    | NEFT/RTGS                                                          | 0                                                                |
| Bank Charges: Rs 59.0                                         | Bank Charges: Rs 15.0                                              | IPI                                                              |
| Click Here                                                    | Click Here                                                         | Bank Charges: Rs 0.0                                             |
|                                                               |                                                                    | ClickHere                                                        |
|                                                               |                                                                    |                                                                  |

## Collect the PDF information from the SBI Collect – Click here to save the Remittance Form in PDF

| te Bank Collect                       |                                     |                                                               | je je |
|---------------------------------------|-------------------------------------|---------------------------------------------------------------|-------|
| Payment details captured successful   | IIy.                                |                                                               |       |
| Please print the NEFT/RTGS Remitta    | ince Form and initiate NEFT/RTGS tr | ransaction through your Bank Branch/Channels (other than SBI) |       |
| Payment Details :                     |                                     |                                                               |       |
| SBCollect Reference Number            | DUC8460755                          | SBI COLLECT Reference Number                                  |       |
| Payee Account                         | SBCOADUC8460755                     |                                                               |       |
| Category                              | REGISTRATION FEES                   |                                                               |       |
| NAME OF THE APPLICANT                 |                                     |                                                               |       |
| COURSE                                | MSc. Gene                           |                                                               |       |
| SUBJECT                               | English                             |                                                               |       |
| NOBILE NUMBER                         |                                     |                                                               |       |
| MAIL ID                               |                                     |                                                               |       |
| REGISTRATION FEE (in Rs)              | 600                                 |                                                               |       |
| Fransaction Charge                    | INR 15.00                           |                                                               |       |
| Total Amount                          | INR 615.00                          |                                                               |       |
| Remarks                               |                                     |                                                               |       |
| Click here to save the Remittance     | Form in PDF                         |                                                               |       |
| Return to State Bank Collect Home Pag | je -                                |                                                               |       |